## Compilazione PDF editabili

Prerequisiti software: per aprire il PDF editabile è necessario disporre di Adobe Reader XI, software gratuito scaricabile da:

https://www.adobe.com/it/products/reader.html

Una volta aperto il PDF tramite Adobe Reader XI, è possibile compilarne ogni suo campo. Qui sotto <u>a titolo di esempio</u>, ecco come appare un generico modulo compilabile in PDF:

| 12 -       | Adobe Reader                                                                               |                           |
|------------|--------------------------------------------------------------------------------------------|---------------------------|
| File M     | Aodifica Vista Finestra ?                                                                  | *                         |
| G          | 🔁 🖉 🏟 💾 📥 🖂 💿 🗣 1 / 3 🗨 🕈 103% 🕶 🔚 🛃 👻 👻 Strum                                             | nenti Firma Commento      |
|            | Compilare il modulo seguente. È possibile salvare i dati inseriti nel modulo.              | Evidenzia campi esistenti |
| D          |                                                                                            | <u></u>                   |
|            |                                                                                            |                           |
| المار      |                                                                                            | -                         |
|            | ESEMPIO DI MODULO COMPILABILE                                                              |                           |
| <b>Z</b> . |                                                                                            |                           |
|            | II/la sottoscritto/a MARIO ROSSI                                                           |                           |
|            |                                                                                            |                           |
|            | nato/a a MILANO il                                                                         |                           |
|            | residente a LEGNANO                                                                        |                           |
|            |                                                                                            | 1                         |
|            | via I n.                                                                                   |                           |
|            | documento d'identità                                                                       |                           |
|            |                                                                                            |                           |
|            | tel.                                                                                       |                           |
|            | in qualità di                                                                              |                           |
|            | (proprietario, cittadino, legale rappresentante, procuratore, consigliere comunale, altro) |                           |
|            | RICHIEDE                                                                                   |                           |
|            | <ul> <li>Di prendere Visione (accesso informale)</li> </ul>                                |                           |
|            | <ul> <li>Copia semplice</li> </ul>                                                         |                           |
|            | O Copia conforme all'originale in bollo                                                    |                           |
|            | del seguente atto / documento                                                              | _                         |
|            |                                                                                            |                           |
|            |                                                                                            |                           |

Al termine della compilazione, è possibile sia stampare il PDF compilato, sia salvarlo sempre in formato PDF dal Menu File >> Salva.

Se si utilizza una versione di Adobe Reader precedente alla XI, non sarà possibile salvare il documento compilato come PDF, ma sarà necessario stamparlo.

Per salvare il modulo PDF compilato in modo che non sia più modificabile, occorre disporre di una stampante virtuale PDF. Esistono numerosi software gratuiti adatti allo scopo: solo a titolo di esempio, illustriamo la procedura da seguire con uno di questi, il **PDF24 Creator**, scaricabile da:

http://it.pdf24.org/downloads.html

Una volta installato il software, viene creata una stampante virtuale PDF. Dopo aver compilato il modulo PDF in Adobe Reader, va eseguita la stampa, ma scegliendo come stampante "PDF24"

| Stampa                                                                                                    |                                            |
|----------------------------------------------------------------------------------------------------|--------------------------------------------|
| Stampante: Olivetti d-Copia 2500MF KX Proprietà A<br>Copie: Olivetti d-Copia 2500MF KX Stampa in scala d                                                                                                    | Avanzate 2 😨<br>di grigi (blanco e nero)   |
| Pagine da st       PDF995         Tutto       PDFill PDF&Image Writer         Pagina corr       Samsung ML-3470 Series         Pagina corr       Samsung ML-3470 Series PS         Pagine       VeryPDF Postscript Writer         Altre onzir VeryPDF Postscript Writer (Copia 1) | Commenti e moduli<br>Documento e marcature |
| WebEx Document Loader  Gestione e d ZebraTurri  Dimensioni  Adatta  Adatta  Multiple  Opuscolo  Adatta  Scala personalizzata:  Scala personalizzata:  Scala personalizzata:  Contensioni pagina PDE                                                                               | 210,02 x 297,01 mm                         |
| Stampa fronte/retro. Orientamento: Stampa fronte/retro. Verticale/Orizzontale automatico Orizzontale Orizzontale                                                                                                    | C Pagina 1 di 3                            |
| Imposta pagina                                                                                                    | Stampa Annulla                             |

In questo modo non si invia in stampa il file, ma si apre PDF24 Creator:

| Manuale x cittadino - compilazione PDF - v.4. doc - Microsoft Word |                                                   |               | -                                               | <b>_</b> 🗷 🔀                                             |
|--------------------------------------------------------------------|---------------------------------------------------|---------------|-------------------------------------------------|----------------------------------------------------------|
| Ele Modifica Visualiz                                              |                                                   |               |                                                 |                                                          |
| File Modifica Vista Finestra ?                                     |                                                   |               | 0                                               |                                                          |
|                                                                    |                                                   | <u>#</u>      | Strumenti Firma                                 | Commento                                                 |
| Compilare il modulo seguente. È possibile salvare i da             | iti inseriti nel modulo.                          |               | Eviden.                                         | da campi esistenti                                       |
|                                                                    |                                                   |               |                                                 | <b>^</b>                                                 |
| (P)                                                                |                                                   | 1             | PDF24 Assistant                                 |                                                          |
| P                                                                  |                                                   |               |                                                 |                                                          |
| -                                                                  | ESEMPIO DI MODULO COM                             | PILABILE-     | Italian                                         | CLONAMI!                                                 |
| Eg.                                                                |                                                   |               | Qualità standard 🛛 👻                            | Crei una sua                                             |
| II/la sottoscritto/a                                               | MARIO ROSSI                                       |               | » Mostra PDF                                    | versione                                                 |
| nato/a a MILANO                                                    |                                                   |               | » Salva PDF                                     | con il suo                                               |
|                                                                    | 22                                                |               | » Modifica PDF                                  | www.pdf24.org                                            |
| residente a LEGNAM                                                 | NO                                                |               | » Invia PDF via Email                           |                                                          |
| via                                                                |                                                   | n.            | » Salva come                                    |                                                          |
| documento d'iden                                                   | tità                                              |               | » Anteprima                                     |                                                          |
|                                                                    |                                                   |               |                                                 |                                                          |
| tel.                                                               |                                                   |               | » Informazioni PDF24 Creato<br>» <u>Opzioni</u> | r » <u>Installa aggiornamneti</u><br>DD1 <b>29</b> 0 and |
| in qualità di                                                      | 2.000 202 0000 202 00                             |               |                                                 | country in POLYMOUT                                      |
| (propnetano, cittadino, leg                                        | ale rappresentante, procuratore, consigliere comi | unale, altro) |                                                 |                                                          |
|                                                                    | RICHIEDE                                          |               |                                                 |                                                          |
|                                                                    |                                                   |               |                                                 |                                                          |
| O Di prendere Vi                                                   | isione (accesso informale)                        |               |                                                 |                                                          |
| 🔾 Copia semplic                                                    | e                                                 |               |                                                 |                                                          |
| 🔾 Copia conform                                                    | e all'originale in bollo                          |               |                                                 |                                                          |
| del seguente atto                                                  | / documento                                       |               |                                                 | <u>•</u>                                                 |
|                                                                    |                                                   |               |                                                 | 0                                                        |
|                                                                    |                                                   |               |                                                 |                                                          |
| Pg 3 5ez 1 3/4 A RI Col REG REV EST [55                            | C Italiano (Ital                                  |               |                                                 |                                                          |
| 🛃 start 🖉 🧔 🕲 🦈 🌈 3 Intern 🔹 🍖 vcenter 🕋 5 K                       | Esplor 🔹 🔣 3 Moros 🔹 🧐 Posta in a                 | Portale CI    | 🔁 - Adobe 🕲 Manuale                             | c 💊 PDF24 As < 🔂 🗞 🔀 12.13                               |

Nella finestra di PDF24 va selezionata la voce "Salva PDF", che fa comparire la consueta maschera in cui viene richiesto dove salvare il file e con quale nome.

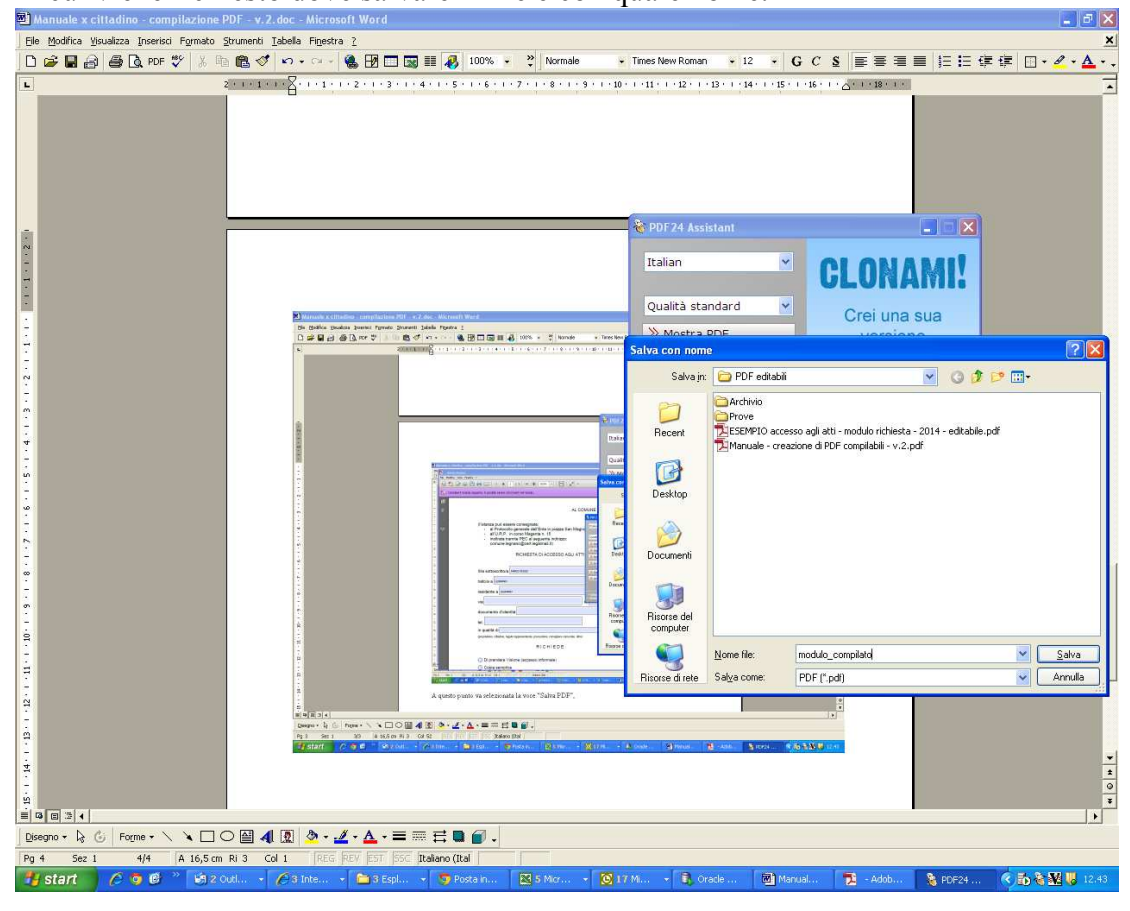

Dopo il salvataggio, se riapro il PDF così generato, esso contiene il risultato della compilazione dei campi e non è più modificabile.

| 🔁 ESEMPIO     | ) per guida cittadino - compilato.pdf - Adobe Reader                |
|---------------|---------------------------------------------------------------------|
| File Modifica | × Vista Finestra ?<br>× >>>>>>>>>>>>>>>>>>>>>>>>>>>>>>>>>>>>        |
|               | Fare clic su Firma per aggiungere del testo e firma re un file PDF, |
|               | ESEMPIO DI MODULO COMPILABILE                                       |
|               | II/Ia sottoscritto/a MARIO ROSSI                                    |
|               | nato/a a MILANO il                                                  |
|               |                                                                     |
|               | vian.                                                               |
|               | documento d'identità                                                |
|               | tel.                                                                |
|               | in qualità di                                                       |
|               | RICHIEDE                                                            |
|               |                                                                     |
|               | O Di prendere Visione (accesso informale)                           |
|               | O Copia semplice                                                    |
|               | O Copia conforme all'originale in bollo                             |
|               | del seguente atto / documento                                       |
|               |                                                                     |
|               |                                                                     |